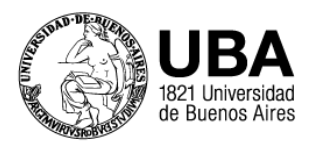

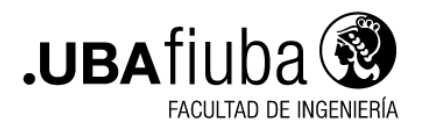

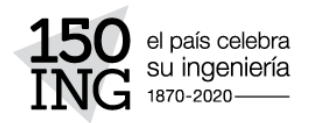

## **COMPRESIÓN DE ARCHIVOS CON CAMSCANNER**

En el período de Evaluaciones de 09/2020 el **límite de subida de archivos en campus** será de **2 MB**, usando está aplicación sugerida podrá reducir el tamaño de sus archivos a aproximadamente 1/4 de su valor original.

Pasos para la compresión:

- 1- DESCARGAR EL PROGRAMA CAMSCANNER:
  - A. PARA ANDROID: https://play.google.com/store/apps/details?id=com.intsig.camscanner&hl=es\_AR
  - B. PARA IPHONE: https://apps.apple.com/es/app/camscanner/id388627783
- 2- INICIAR UNA CAPTURA SELECCIONANDO EL ICONO DE FOTOGRAFIA, VERDE, EN MARGEN INFERIOR DERECHO.

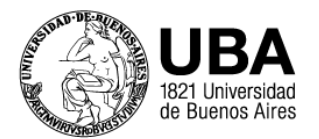

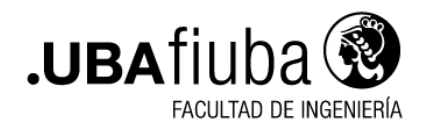

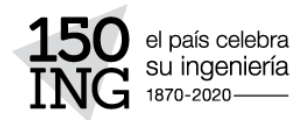

| 🛃 Todo 🔹                                                                                                    | ୁ କ 😜 🚭 :                                     |  |  |
|----------------------------------------------------------------------------------------------------|-----------------------------------------------|--|--|
| 😑 Herramientas PDF 🕴 📴 Tarjeta de identificación                                                                                                    |                                               |  |  |
| Characteria de la deservación de la<br>encoderación de la deservación de la<br>encoderación de la deservación de la<br>encoderación de la deservación de la deservación deservación deservación deserv | X<br>TFG_Resumen_VREP.pdf<br>2020-08-20 07:49 |  |  |
|                                                                                                    | Fiuba test BW 08-19-2020 17.44.11             |  |  |
| A state of the state of the sta       | Fiuba prueba 08-19-2020 17.38.28              |  |  |
|                                                                                                    | Salta190_plano                                |  |  |
|                                                                                                    | UNJ SIU<br>12/8/2020 14:00 1                  |  |  |
|                                                                                                    | CamScanner 08-10-2020 14.50.35                |  |  |
|                                                                                                    | CA_factura memos SD<br>7/8/2020 15:40 1       |  |  |
| 1.1.1.1.1.1.1.1.1.1.1.1.1.1.1.1.1.1.1.                                                                                                    | tuerca_c4<br>2/8/2020 20:11 2                 |  |  |
|                                                                                                    |                                               |  |  |

3- SELECCIONAR EL ICONO HD Y ELEGIR LA OPCIÓN DE 2M (1600x1200).

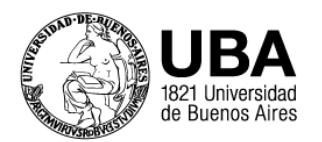

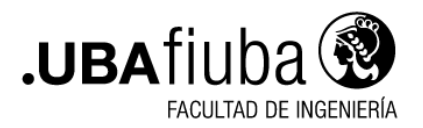

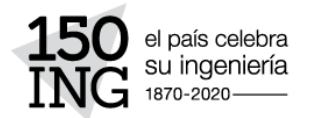

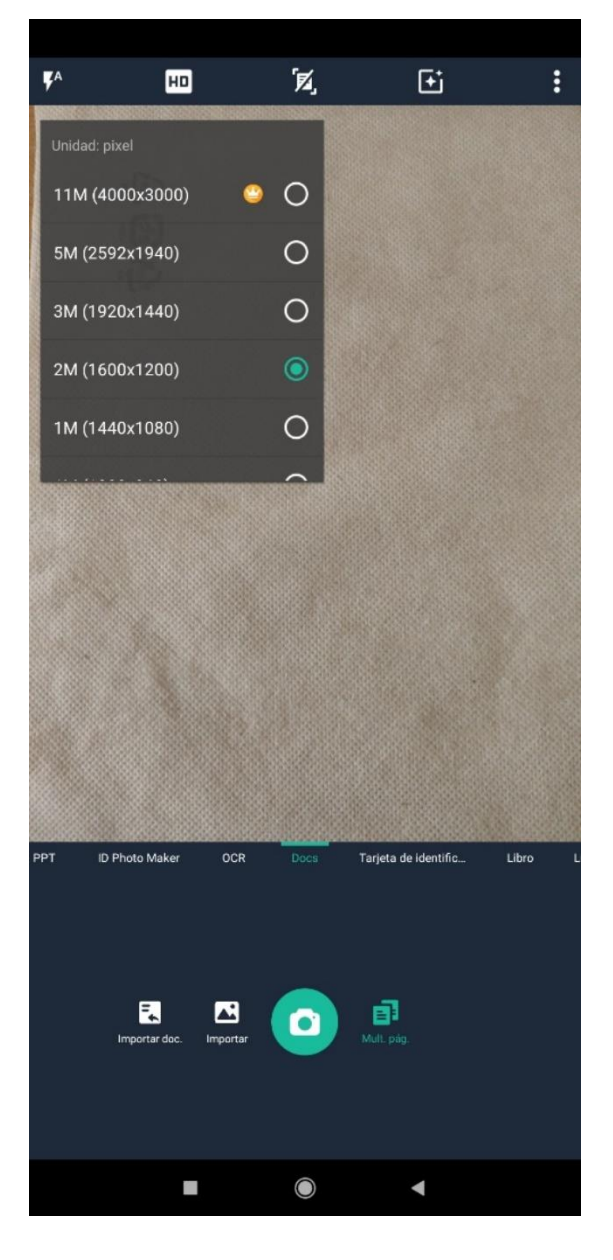

(EL ICONO MULT. PAG. – A LA DERECHA DE LA CÁMARA - DEBE ESTAR EN VERDE, SINO ES ASÍ, SELECCIONARLO).

4- SELECCIONAR EL ICONO DE + A LA IZQUIERDA DE LOS TRES PUNTOS, Y LA OPCION **B&W**.

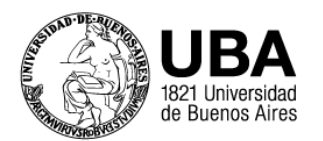

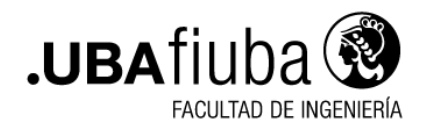

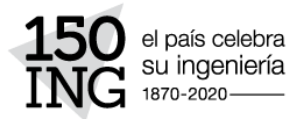

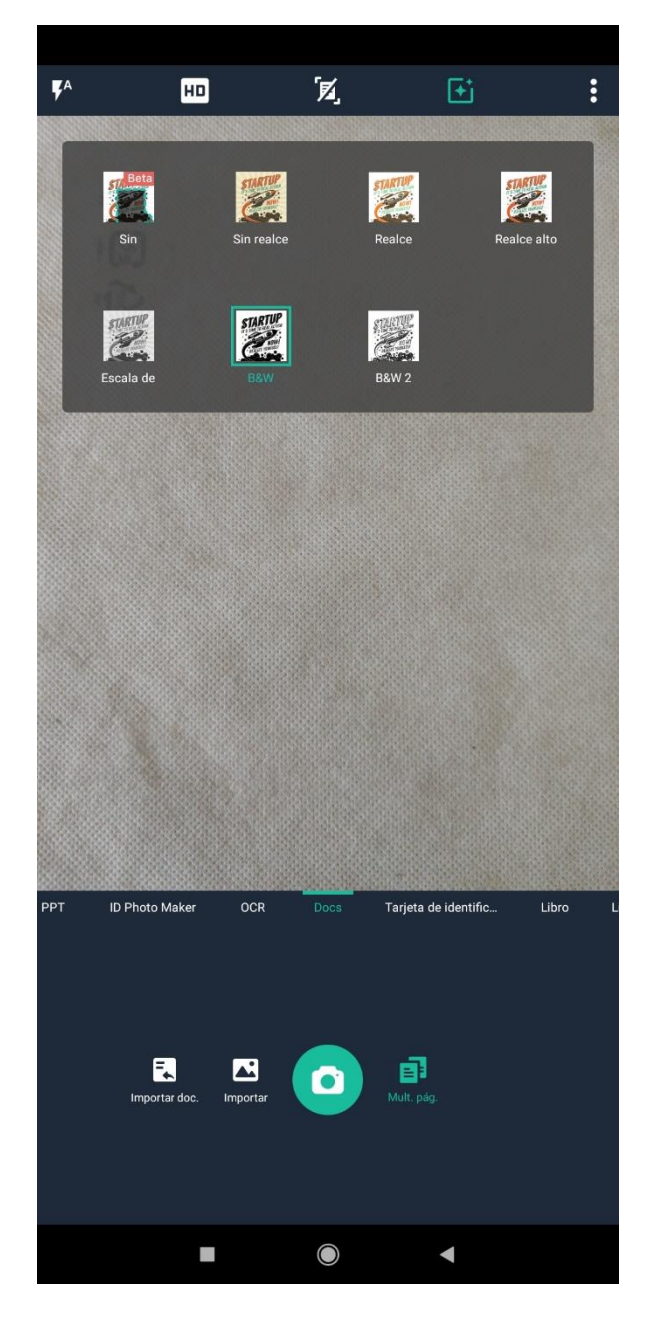

5- REALIZAR LA CAPTURA SELECCIONANDO EL ICONO DE FOTOGRAFÍA Y CLICKEAR LUEGO EL ICONO CON EL NRO. DE PÁGINA.

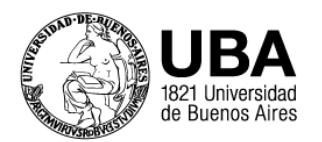

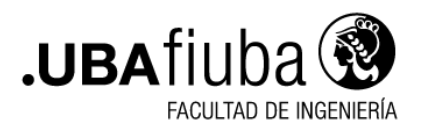

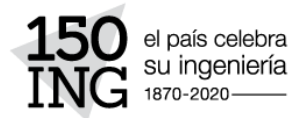

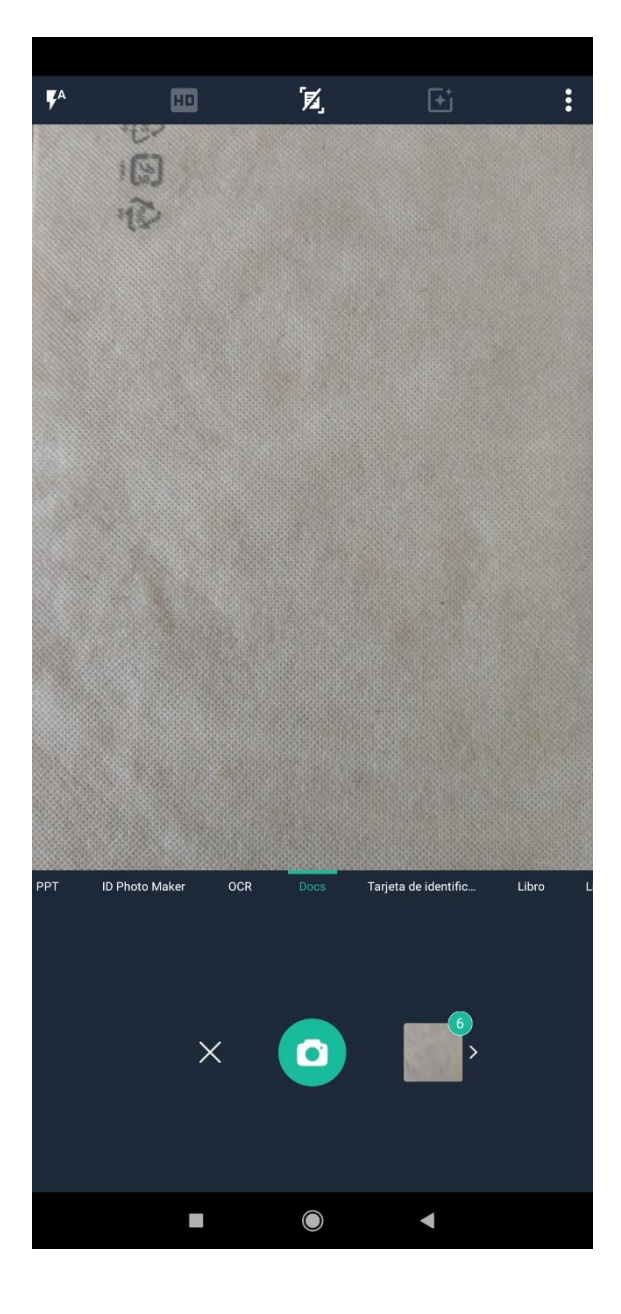

## 6- ENCUADRAR LA HOJA Y SELECCIONAR EL TILDE PARA GUARDAR.

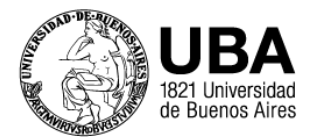

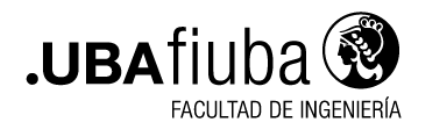

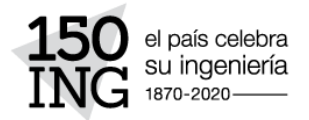

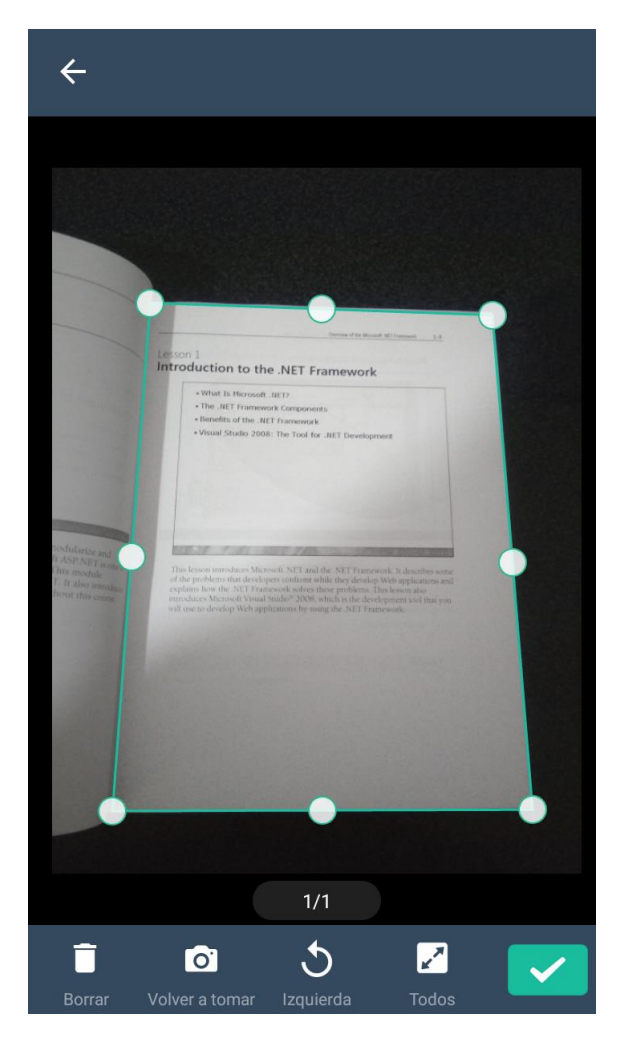

7- SELECCIONAR EL ICONO DE FOTOGRAFÍA PARA UNA NUEVA CAPTURA EN LO QUE SERÁ EL MISMO ARCHIVO PDF (REPETIR EL PROCESO EN LA CANTIDAD DE PÁGINAS NECESARIAS).

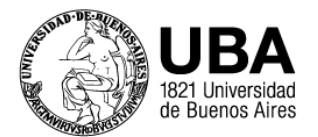

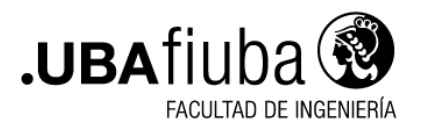

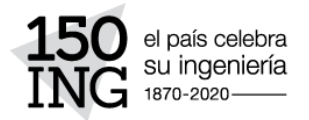

| B                                                                                                    |  |
|----------------------------------------------------------------------------------------------------|--|
| Oncore of the Neural No. 1 A                                                                                                    |  |
| Lesson 1                                                                                                    |  |
| which is the second start of a second start of a |  |
| What is recover, an in . The JRL1 Transwork Components                                                                                                    |  |
| Dendits of the .NET framework                                                                                                    |  |
| • When Sough York The Too Re Jint Development                                                                                                    |  |
|                                                                                                    |  |
|                                                                                                    |  |
|                                                                                                    |  |
|                                                                                                    |  |
| THE A CONTRACT OF A CONTRACT OF                                                                                                    |  |
| Day to community or Marsonk NT and the NT Transmond. It describes some<br>after public matter device pressonition inhibit they device Web application and                                                                                                    |  |
| - systems have the 3111 strength solves these problems. David sector data<br>strends, as 36 a ready system with a 2009 which is the data by promition building on<br>the system.                                                                                                    |  |
| a director copy web optimients by using the SULT monotone                                                                                                    |  |
| EN                                                                                                    |  |
|                                                                                                    |  |
|                                                                                                    |  |
|                                                                                                    |  |
|                                                                                                    |  |
| 01                                                                                                    |  |
| 01                                                                                                    |  |
|                                                                                                    |  |
|                                                                                                    |  |
|                                                                                                    |  |
|                                                                                                    |  |
|                                                                                                    |  |
|                                                                                                    |  |
|                                                                                                    |  |
|                                                                                                    |  |
|                                                                                                    |  |
|                                                                                                    |  |
|                                                                                                    |  |
|                                                                                                    |  |
|                                                                                                    |  |
|                                                                                                    |  |
|                                                                                                    |  |
|                                                                                                    |  |
|                                                                                                    |  |
|                                                                                                    |  |
|                                                                                                    |  |
|                                                                                                    |  |
|                                                                                                    |  |
|                                                                                                    |  |
|                                                                                                    |  |
|                                                                                                    |  |
|                                                                                                    |  |
|                                                                                                    |  |
|                                                                                                    |  |
|                                                                                                    |  |
|                                                                                                    |  |
|                                                                                                    |  |
|                                                                                                    |  |
|                                                                                                    |  |
|                                                                                                    |  |
|                                                                                                    |  |

8- UNA VEZ FINALIZADO, DIRIGIRSE A LOS **TRES PUNTOS** EN EL MARGEN SUPERIOR DERECHO Y EN LA LISTA QUE SE ABRE IR A **AJUSTES DE PDF.** 

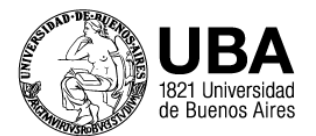

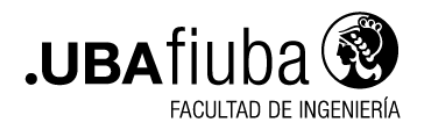

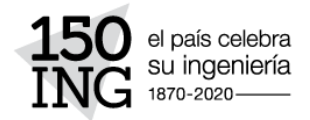

| ÷                              | CamScanner 08-20-2020<br>10.34.37 | • • •                  |  |  |
|--------------------------------|-----------------------------------|------------------------|--|--|
| \$ <u></u> \$                  | 2<br>6<br>7<br>6<br>7             |                        |  |  |
| CamScanner 08-20-2020 10.34.37 |                                   |                        |  |  |
| Import                         | tar desde la Collage<br>Salería   | <b>Word</b>            |  |  |
| Contras                        | seña de PDF Anti-falsificación    | Z<br>Edición por lotes |  |  |
| <u>_</u> *                     | Cambiar nombre                    |                        |  |  |
| $\checkmark$                   | Seleccionar                       |                        |  |  |
| PDF                            | Ajustes de PDF                    |                        |  |  |
| $\geq$                         | Enviar correo a sí mismo          |                        |  |  |
| ø                              | Establecer etiqueta               |                        |  |  |
|                                | Ordenación Manual                 |                        |  |  |
| <u>↓</u>                       | Ver por                           |                        |  |  |
| <i>P</i> +                     | Invitar                           |                        |  |  |
| Ţ                              | Comentarios                       |                        |  |  |
|                                |                                   |                        |  |  |
|                                |                                   | •                      |  |  |

9- SELECCIONAR EN TAMAÑO DE PÁGINA DE PDF LA OPCIÓN LETTER 21.6CM x 27.9CM

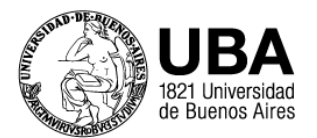

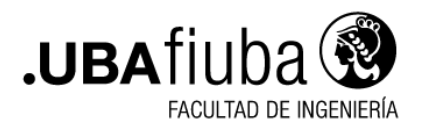

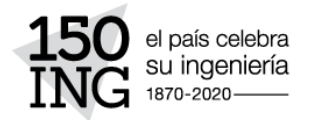

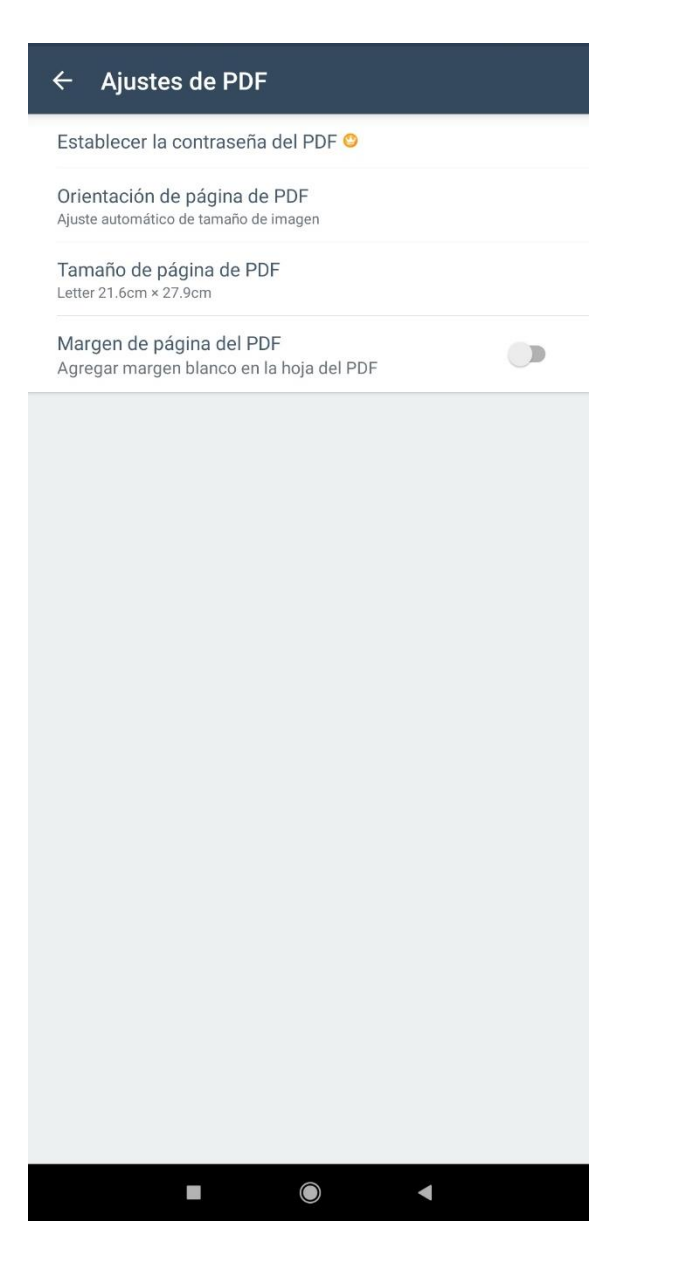

10- FINALIZADO EL PROCESO, SELECCIONAR EL ICONO **PDF** Y EL DOCUMENTO SE VERÁ LISTO PARA SER COMPARTIDO.

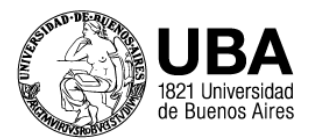

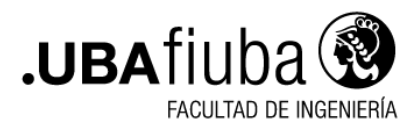

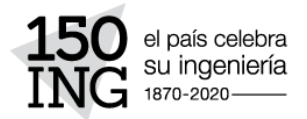

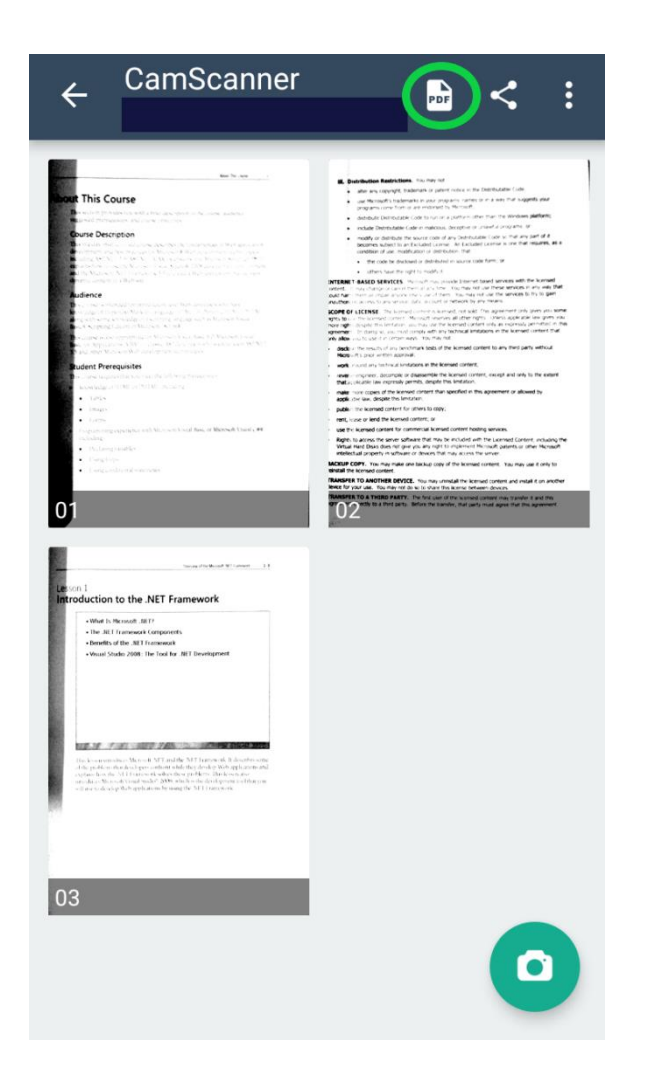